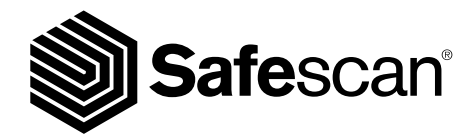

USER MANUAL

BANKNOTE COUNTER

# 1. PRESENTACIÓN

Gracias por adquirir esta contadora de billetes Safescan serie 2985. Este manual de instrucciones le permitirá empezar a utilizar su contadora Safescan de billetes, y describe los procedimientos de inicio y de funcionamiento. Le recomendamos leer detenidamente este manual de instrucciones antes de empezar a utilizar el dispositivo.

### CONTENIDO DE LA CAJA

La caja del producto contiene los elementos siguientes:

- Contadora de billetes Safescan 2985-SX
- Cable(s) de alimentación \*

- Kit de mantenimiento
- Manual de instrucciones

### PRODUCTO

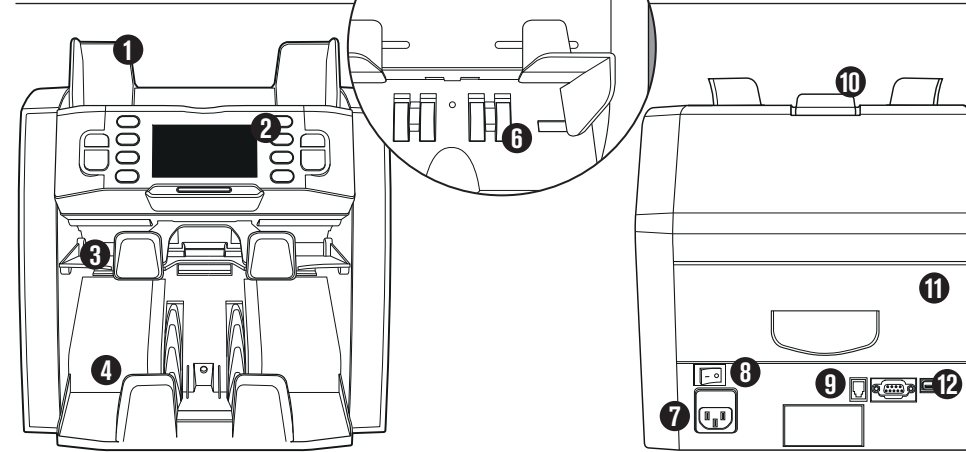

# **CARA FRONTAL**

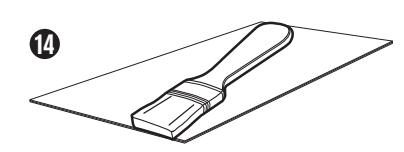

CARA TRASERA

6

ቡ

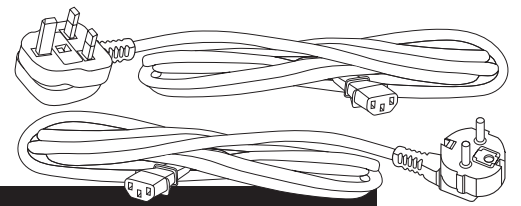

- 1. Tolva con guías ajustables
- 2. Panel frontal (pantalla / botones)
- 3. Bandeja de descartes
- 4. Apiladora
- 5. Rueda de sensibilidad de la apiladora
- 6. Ruedas transportadoras
- 7. Conexión eléctrica
- 8. Interruptor Encendido/Apagado

- 9. Puerto RJ12 para impresora y conexión de pantalla externa
- **10.** Asa de la cubierta superior
- **11.** Bandeja de mantenimiento
- 12. Puerto USB para conexión a PC
- 13. Ranura SD para actualizaciones de divisas
- 14. Kit de mantenimiento
- 15. Cable(s) de alimentación '

\* En función del país

### ESPAÑOL SAFESCAN 2985-SX: CARACTERÍSTICAS

Detección de billetes falsos de hasta 8 puntos (UV, MG, MT, IR, color, imagen, tamaño, grosor)

| MODO CONTEO        | EUR | GBP | CHF | USD | CUALQUIER DIVISA |
|--------------------|-----|-----|-----|-----|------------------|
| MIX (Mezcla)       | •   | ٠   | •   | ٠   | -                |
| SINGLE (Único)     | •   | •   | •   | •   | -                |
| FREE COUNT (Libre) | -   | -   | -   | -   | ٠                |

MIX (Mezcla): SINGLE (Único):

conteo del valor de billetes sin clasificar, incluida la detección de billetes falsos conteo del valor de billetes clasificados, incluida la detección de billetes falsos FREE COUNT (Contar): conteo libre de hojas, sin selección de divisa, sin detección de billetes falsos

#### BASADO EN LAS DIVISAS PREDETERMINADAS DEL MODELO ESTÁNDAR DE LA UE. PUEDEN EXISTIR OTRAS DIVISAS DISPONIBLES SEGÚN LA ESPECIFICACIÓN DEL PAÍS. ROGAMOS LO COMPRUEBE EN WWW.SAFESCAN.COM.

## BOTONES Y FUNCIONAMIENTO

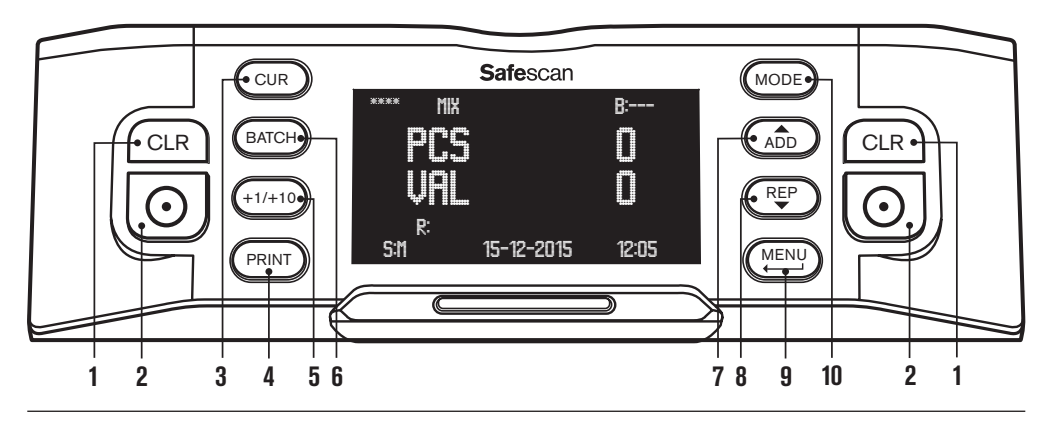

- 1. Borrar el número de billetes contados
- 2. Iniciar el conteo / Confirmar selección / Resetear
- Selección de divisa 3.
- 4. Imprimir resultados del conteo / enviar resultados del conteo al software
- 5. Lote + 1 unid / + 10 unid
- 6. Función lotes encendido/apagado y definir número de lote
- 7. Añadir función de encendido/apagado / subir por los menús del dispositivo
- 8. Mostrar informe detallado del conteo en la pantalla / bajar por los menús del dispositivo
- 9. Entrar en el menú de usuario / Retroceder un nivel en el menú de usuario
- 10. Selección del modo de conteo

# 2. INSTALACIÓN

1. Coloque el dispositivo sobre una superficie plana y estable.

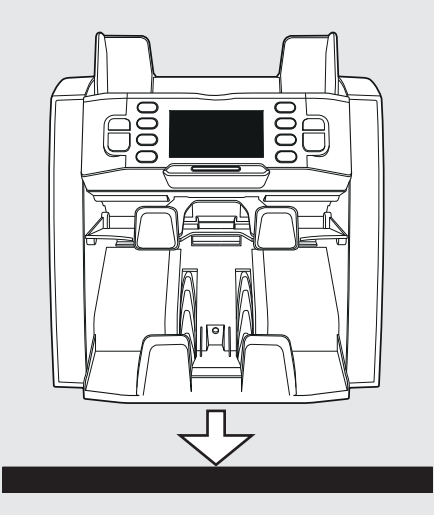

 Encienda la contadora de billetes colocando en la posición «1» el interruptor de alimentación de la parte trasera.  Conecte la contadora de billetes a la red eléctrica mediante el cable de alimentación incluido con el producto.

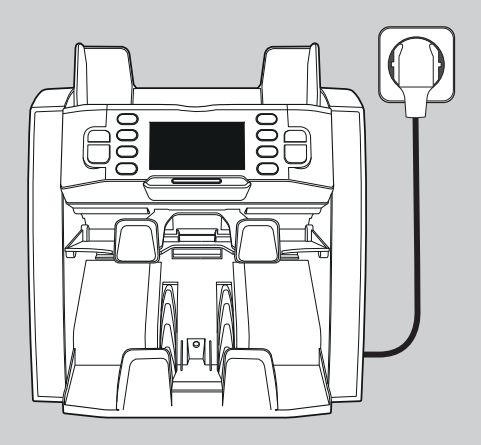

 Ahora la máquina está preparada para el conteo. Vea en el capítulo 4 una explicación detallada sobre la configuración de la divisa, el modo de conteo y otros ajustes personalizados.

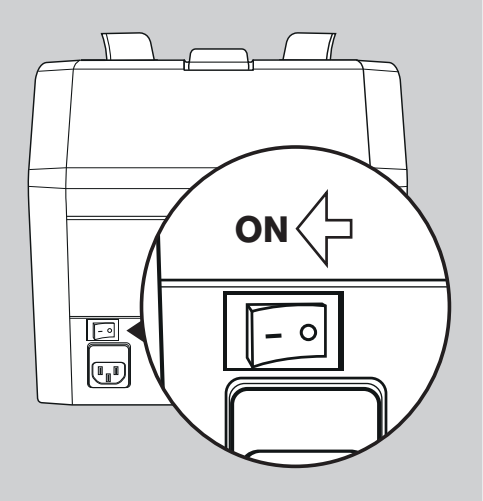

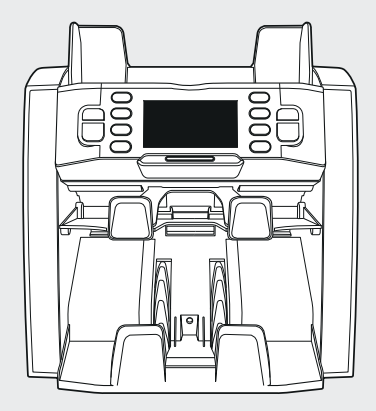

PREPARADA PARA UTILIZARLA

### <sup>español</sup> 3. MENÚ DE USUARIO

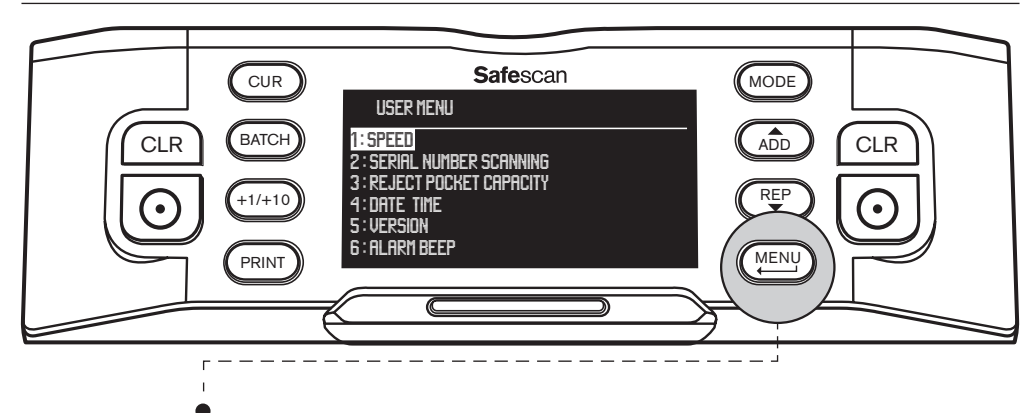

Presione el botón [MENU] para acceder al menú de usuario. En este menú se pueden definir los siguientes ajustes:

#### 1. VELOCIDAD

- Navegue con las teclas de dirección (botones (ADD) y (REP)) hasta [1: SPEED] (Velocidad) y pulse ) para acceder al menú.
- Seleccione la velocidad de conteo deseada utilizando las teclas de dirección: [1] = lenta 🌢 [2] = media 🌢 [3] = rápida.
- Pulse 💽 para confirmar la selección. Aparece un mensaje de confirmación.
- Pulse (MENU) para volver a la página principal del menú de usuario. Pulse de nuevo (MENU) para salir del menú de usuario. La velocidad predeterminada es Speed 2.

#### 2. ESCANEO DEL NÚMERO DE SERIE

En algunas divisas es posible escanear los números de serie de los billetes contados y proporcionar un informe de números de serie después del conteo.

- Navegue con las teclas de dirección (botones (ADD) y (REP)) hasta [2: SERIAL NUMBER SCANNING] y pulse
   para acceder al menú.
- Pulse (MENU) para volver a la página principal del menú de usuario. Pulse de nuevo (MENU) para salir del menú de usuario. El ajuste predeterminado de Escaneo del número de serie es Apagado.

#### 3. CAPACIDAD DE LA BANDEJA DE DESCARTES

La bandeja de descartes se utiliza para colocar en ella los billetes sospechosos de falsificación, o para discriminar los billetes cuando se utilizan los modos de conteo FACE y/o ORIENT.

- Navegue con las teclas de dirección (botones (ADD) y (REP)) hasta [3: REJECT POCKET CAPACITY] (Capacidad de la bandeja de descartes) y pulse o para acceder al menú.
- Seleccione la capacidad deseada de la bandeja en 50, 40, 30 o 20 billetes utilizando las teclas de dirección. Pulse o para confirmar la selección. Aparece un mensaje de confirmación.
- Pulse (<u>MENU</u>) para volver a la página principal del menú de usuario. Pulse de nuevo (<u>MENU</u>) para salir del menú de usuario. La configuración predeterminada es 50 unid.

#### ESPAÑOL

#### 4. FECHA / HORA

Navegue con las teclas de dirección (botones (ADD) y (REP)) hasta [4: DATE TIME] (Fecha Hora) y pulse ) para acceder al menú. A parece un submenú con las opciones para establecer el formato de fecha, establecer la fecha y ajustar la hora.

#### FORMATO DE FECHA:

- Navegue con las teclas de dirección hasta DATE FORMAT (Formato de Fecha). Pulse O para entrar en la página de configuración del formato de fecha. Seleccione el formato deseado con las teclas de dirección: DD-MM-AA, MM-DD-AA o AA-MM-DD.
- Pulse ( ) para confirmar la selección. Aparece un mensaje de confirmación.
- Pulse (<u>MENU</u>) para volver a la sub-página del menú de configuración de Fecha/Hora. Pulse de nuevo (<u>MENU</u>) para ir a la página principal del menú de usuario. Pulse de nuevo (<u>MENU</u>) para salir del menú de usuario. El ajuste predeterminado es DD-MM-AA.

#### AJUSTE DE FECHA:

- Navegue con las teclas de dirección hasta DATE SET (Ajuste de Fecha).
- Pulse (①) para entrar en la página de ajuste de fecha. Seleccione día, mes y año utilizando el botón (+1/+10) (pulsación corta = avance de 1 en 1, pulsación larga: avance de 10 en 10). Cambie entre día, mes y año utilizando (ADD) y (REP).
- Pulse 💽 para guardar la fecha.
- Pulse (<u>MENU</u>) para volver a la sub-página del menú de configuración de Fecha/Hora. Pulse de nuevo (<u>MENU</u>) para ir a la página principal del menú de usuario. Pulse de nuevo (<u>MENU</u>) para salir del menú de usuario.

#### AJUSTE DE LA HORA:

- Navegue con las teclas de dirección hasta TIME SET (Ajuste de la Hora).
- Pulse (①) para entrar en la página de ajuste de la hora. Seleccione hora (HH), minutos (MM) y segundos (SS) utilizando el botón (+1/+10) (pulsación corta = avance de 1 en 1, pulsación larga = avance de 10 en 10). Cambie entre horas, minutos y segundos utilizando (ADD) y (REP)
- Pulse ( ) para guardar la hora.
- Pulse (<u>MENU</u>) para volver a la sub-página del menú de configuración de Fecha/Hora. Pulse de nuevo (<u>MENU</u>) para ir a la página principal del menú de usuario. Pulse de nuevo (<u>MENU</u>) para salir del menú de usuario.

#### 5. VERSIÓN DEL HARDWARE Y DEL SOFTWARE

- Navegue con las teclas de dirección (botones (ADD) y (REP)) hasta [5: VERSION] (Versión) y pulse (Optimization) y cara acceder al menú. En la pantalla aparecerán varios números de versiones de hardware y software de su dispositivo. Esta información puede ser necesaria al ponerse en contacto con el servicio de atención al cliente de Safescan.
- Pulse (MENU) para volver a la página principal del menú de usuario. Pulse de nuevo (MENU) para salir del menú de usuario.

#### 6. PITIDO DE ALARMA

Con esta función puede activar o desactivar la alarma acústica de un billete falso.

- Navegue con las teclas de dirección (botones ADD) y (REP)) hasta [6: ALARM BEEP] (Pitido Alarma) y pulse para acceder al menú.
- Seleccione Beep (Pitido) [ON] or Beep (Pitido) [OFF] utilizando (<sup>A</sup><sub>DD</sub>) y (<sup>REP</sup>)
- Pulse Optimizaria confirmar la selección. Aparece un mensaje de confirmación. Pulse Pulse P

#### ESPAÑOL

# 4. SELECCIONAR DIVISA, MODO DE CONTEO Y CAPACIDAD DE LA BANDEJA DE DESCARTES

#### **1. SELECCIONAR DIVISA**

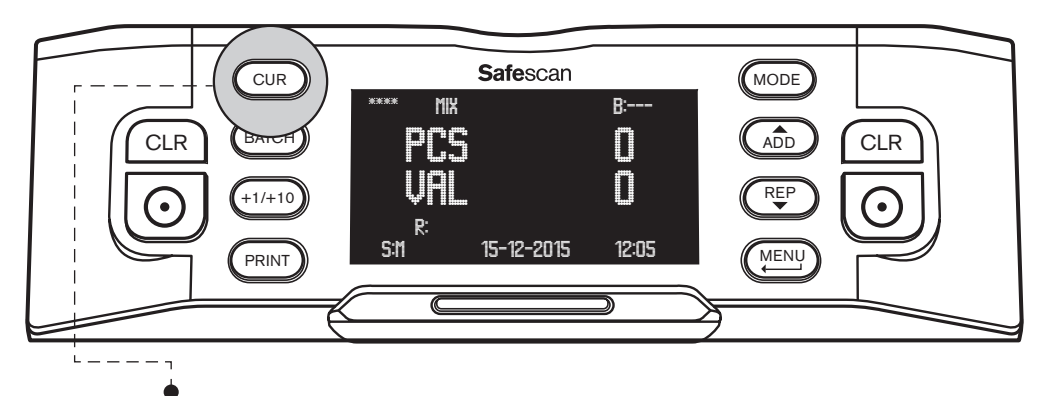

Pulse el botón **[CUR]** para entrar en el menú de selección de divisa. Navegue por las divisas disponibles pulsando (CUR). La divisa seleccionada aparece en la parte superior izquierda de la pantalla. Tenga en cuenta las siguientes opciones especiales de selección:

- Divisa **\*\*\*\*** indica el modo de detección automática de la divisa. La contadora de billetes reconocerá automáticamente qué divisa se cuenta.
- Divisa MULTI MIX ofrece la opción de contar divisas mezcladas. Sin embargo, está limitada a sólo 3 divisas.
- FREE COUNT (Conteo): conteo libre, el dispositivo cuenta el número de billetes sin contar el valor.

La opción predeterminada tras encender el dispositivo es la divisa \*\*\*\*.

### 2. SELECCIONAR MODO DE CONTEO

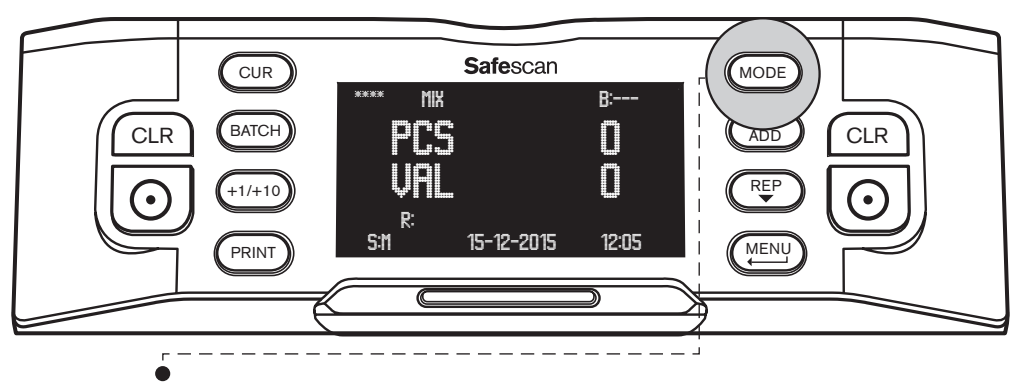

Pulse el botón [MODE] (Modo) para acceder al menú de selección del modo de conteo. Navegue por los modos de conteo disponibles pulsando (MODE). El modo de conteo seleccionado se muestra en el centro de la parte superior de la pantalla. Se pueden seleccionar los siguientes modos de conteo:

MIX (Mezcla): conteo del valor de billetes sin clasificar.

SINGLE (Único) : conteo del valor de billetes clasificados. Todo billete con una denominación distinta del primer billete contado se colocará en la bandeja de descartes.

FACE (Cara): discrimina los billetes cara arriba / cara abajo. Una orientación se coloca en la bandeja de descartes, y la otra en la apiladora. El resultado después de combinar los 2 fajos de la bandeja de descartes y la apiladora es un fajo de billetes, todos cara arriba o cara abajo.

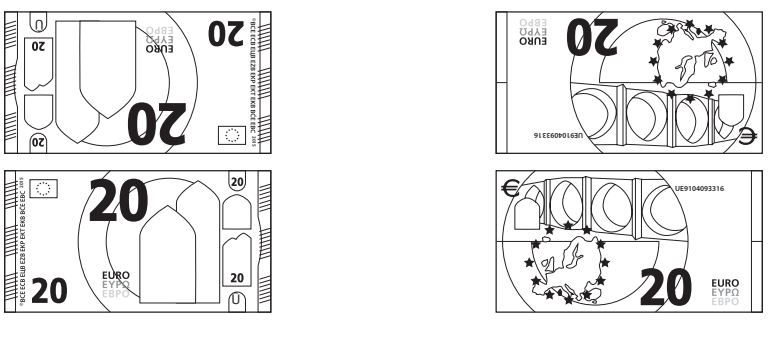

fajo 1: CARA: arriba

fajo 2: CARA: abajo

**ORIENT** (Orientación): discrimina los billetes según orientación arriba / orientación abajo. Una orientación se coloca en la bandeja de descartes, y la otra en la apiladora. El resultado después de combinar los 2 fajos de la bandeja de descartes y la apiladora es un fajo de billetes, todos con la misma orientación.

Para crear un fajo perfectamente ordenada de billetes con la misma cara y la misma orientación, lleve primero a cabo un conteo por FACE y, a continuación, un conteo por ORIENT.

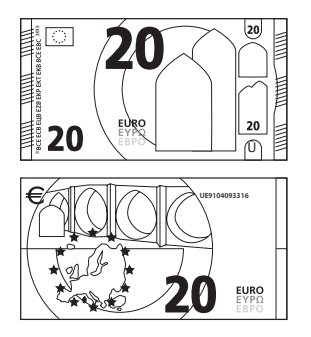

fajo 1: ORIENTACIÓN: arriba

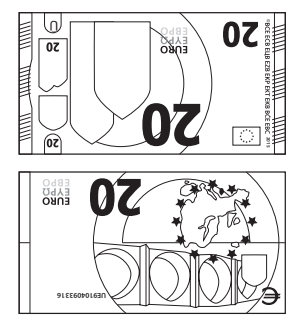

fajo 2: ORIENTACIÓN: abajo

La configuración de conteo predeterminada tras encender el dispositivo es el modo MIX.

### 3. CONFIGURAR LA CAPACIDAD DE LA BANDEJA DE DESCARTES

Durante el conteo, cualquier billete presuntamente falso será colocado en la bandeja de descartes. La bandeja de descartes también se utiliza para discriminar los billetes cuando el dispositivo está en modo de conteo FACE u ORIENT. La capacidad de la bandeja de descartes puede variar de 20 a 50 billetes.

Para configurar la capacidad de la bandeja de descartes vea el punto 3 del capítulo 3 de este manual.

### español 5. CONTEO DE BILLETES

#### **1. CONTEO DEL VALOR DE BILLETES SIN CLASIFICAR**

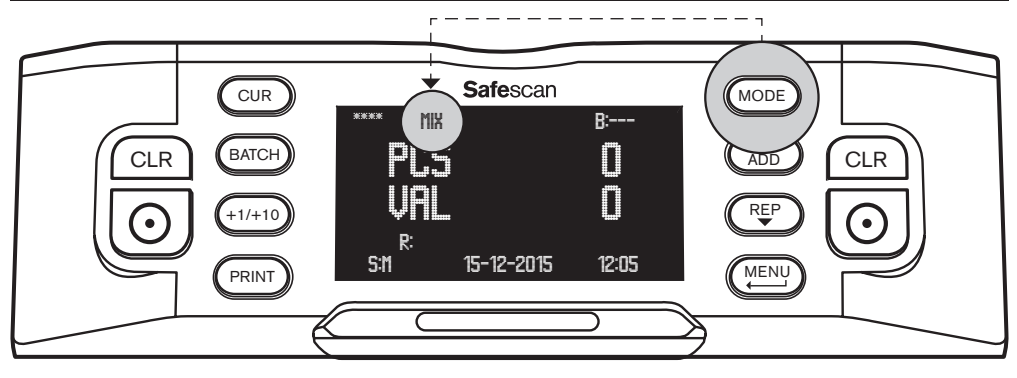

- Asegúrese de que esté seleccionado el modo de conteo MIX (Mezcla).
- Coloque un fajo de billetes en la tolva, utilizando las guías de la misma para centrar los billetes. La contadora de billetes empezará automáticamente el conteo. El número de billetes y su valor total aparecen en la pantalla.

| eur mix    |            | B:    |
|------------|------------|-------|
| PCS        |            | 27    |
| UA         | C          | 70    |
| ₩111<br>R: | •          |       |
| Sitt       | 15-12-2015 | 12:05 |
|            |            |       |

Toda sospecha de falsificación será colocada en la bandeja de descartes, y no se sumará al resultado del conteo.

### 2. CONTEO DEL VALOR DE BILLETES CLASIFICADOS

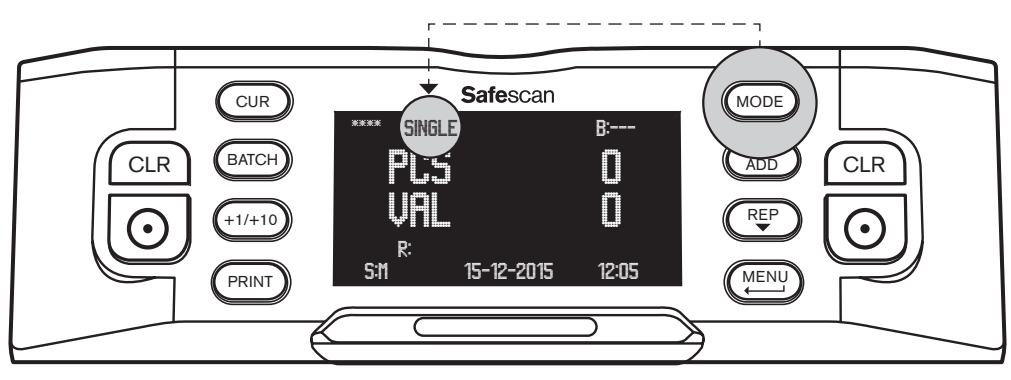

- Asegúrese de que esté seleccionado el modo de conteo SINGLE (Único).
- Coloque en la tolva un fajo de billetes clasificados (de una misma denominación), utilizando las guías de la misma para centrar los billetes. La contadora de billetes iniciará automáticamente el conteo. El número de billetes y su valor total aparecen en la pantalla.

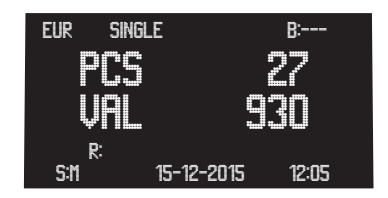

Todo billete con una denominación distinta del primer billete contado, así como todo billete sospechoso falso, serán colocados en la bandeja de descartes y no se sumarán al resultado del conteo.

#### 3. MOSTRAR, IMPRIMIR O EXPORTAR EL RESULTADO DEL CONTEO

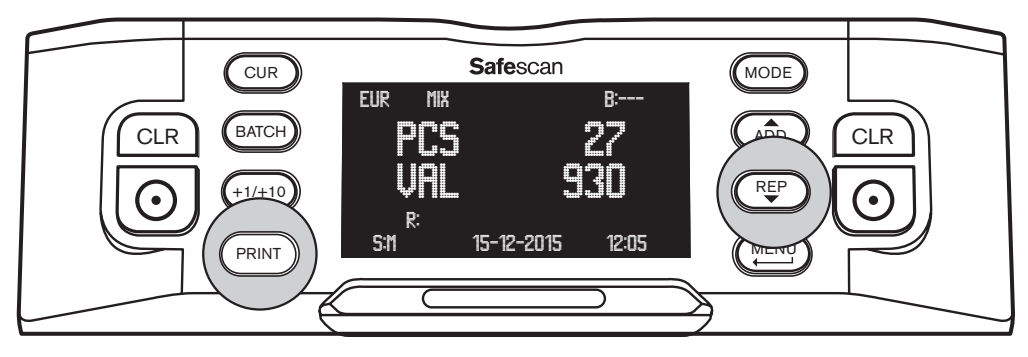

Cuando termine el conteo se pueden realizar las siguientes acciones (válido sólo para los modos MIX (Mezcla) y SINGLE (Único):

**INFORME EN PANTALLA DEL CONTEO:** Pulse (REP) para mostrar un desglose del resultado del conteo (número de billetes contados y su valor) por denominación. Si es necesario, pulse de nuevo (REP) para mostrar la siguiente página del resultado del conteo.

**LISTA DE BILLETES DESCARTADOS:** Si se han colocado en la bandeja de descartes uno o más billetes, pulsando (REP) después de que haya aparecido la última página del resultado del conteo aparecerá la Lista de Descartes, indicando para cada billete la razón por la que ha sido descartado. Si un billete resulta presuntamente falso, cuente el billete de nuevo. Si sigue siendo rechazado, podría tratarse de un billete falso. Informe a las autoridades o a su banco local o nacional y entrégueles el billete, incluyendo todos los detalles que pueda recordar acerca de cómo, cuándo y de quién recibió el billete.

**IMPRIMIR EL INFORME DEL CONTEO:** Pulse (PRINT) para imprimir en la impresora térmica Safescan (opcional) un informe detallado del conteo que incluirá la denominación, el número de billetes y su valor). **En el Apéndice A puede encontrar más información**.

**EXPORTAR EL RESULTADO DEL CONTEO**: Pulse Print para exportar al software Safescan de conteo de dinero (opcional) un informe detallado del conteo en el que aparecerán la denominación, el número de billetes y su valor. Para comunicarse con el software Safescan de conteo de dinero, la contadora de billetes debe estar conectada a un ordenador mediante el cable del software MCS de Safescan (opcional). **En el Apéndice B encontrará más información.** 

### 4. CLASIFICAR BILLETES ORDENADOS POR CARA

Este modo le permite crear un fajo de billetes, todos con la misma cara (cara arriba o cara abajo). Por lo general, esto se hace con billetes ya clasificados.

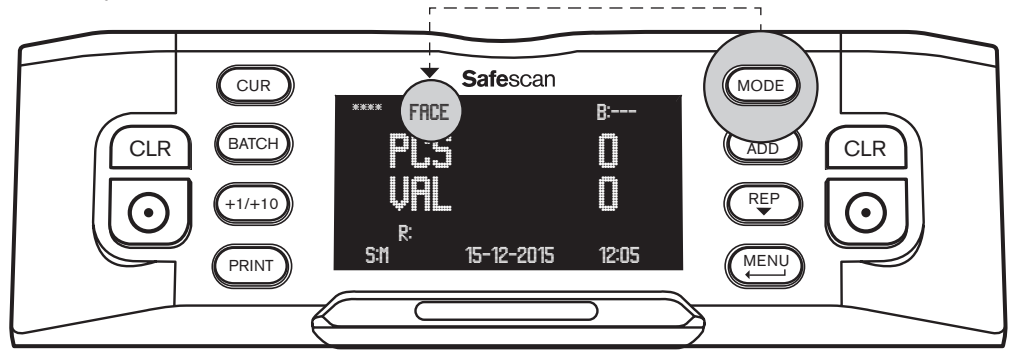

- Asegúrese de que esté seleccionado el modo de conteo FACE (Cara).
- Coloque un fajo de billetes en la tolva y utilice las guías de la misma para centrar los billetes. La contadora de billetes empezará automáticamente el conteo.

#### ESPAÑOL

Discrimina entre billetes hacia arriba y billetes hacia abajo. Una cara se colocará en la apiladora, y la otra cara en la bandeja de descartes. El número de billetes que se colocan en la apiladora y su valor total aparecen en la pantalla. El resultado después de combinar los 2 fajos de la bandeja de descartes y la apiladora es un fajo de billetes, todos cara arriba o cara abajo. Sin embargo, la orientación todavía puede variar.

#### 5. ORIENTACIÓN DE BILLETES CLASIFICADOS

Este modo le permite crear un fajo de billetes con la misma orientación (arriba o abajo). Por lo general, esto se hace con billetes ya clasificados que previamente se han organizado utilizando la opción de conteo FACE.

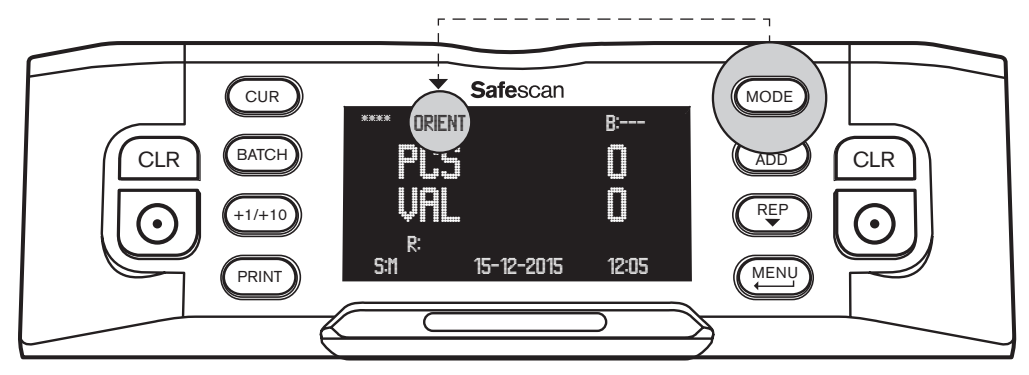

- Asegúrese de que esté seleccionado el modo de conteo ORIENT (Orientación).
- Coloque un fajo de billetes en la tolva y utilice las guías de la misma para centrar los billetes. La contadora de billetes empezará automáticamente el conteo. Discriminará entre billetes orientados hacia arriba y billetes orientados hacia abajo. Una orientación se colocará en la apiladora, y la otra orientación en la bandeja de descartes. El número de billetes que se colocan en la apiladora y su valor total aparecen en la pantalla.

El resultado después de combinar los 2 fajos de la bandeja de descartes y la apiladora es un fajo de billetes, todos orientados hacia arriba o hacia abajo. Si ha realizado un conteo por ORIENT después de realizar un conteo por FACE, el resultado final será un fajo perfectamente ordenada de billetes, todos con la misma cara y la misma orientación.

#### **CONTEO LIBRE**

En este modo la contadora de billetes simplemente cuenta todos los billetes que han pasado por la máquina, sin discriminar la divisa ni la denominación. Esto también se conoce como conteo libre de hojas.

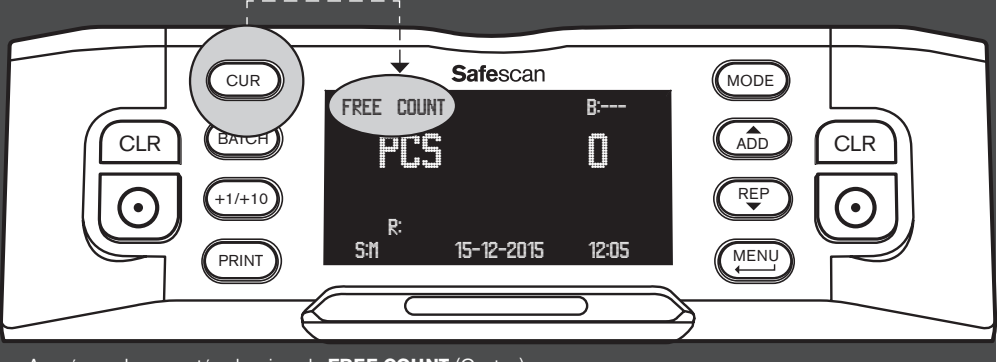

Asegúrese de que esté seleccionado FREE COUNT (Conteo).

• Coloque en la tolva un fajo de billetes clasificados y utilice las guías de la misma para centrar los billetes. La contadora de billetes iniciará automáticamente el conteo. El número de billetes aparece en la pantalla.

## 6. FUNCIONES ADICIONALES DE CONTEO

#### **1. CONTEO POR LOTES**

El conteo por lotes le permite crear fajos idénticas de un número predefinido de billetes.

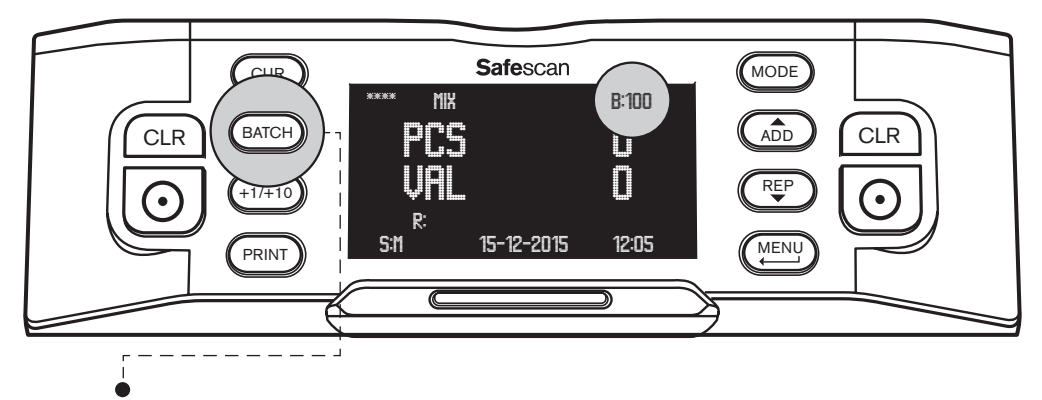

- Pulse [BATCH] para entrar en el modo de selección de número de lote. El número de lote preestablecido comenzará por 100, y este número aparece en la parte superior derecha de la pantalla.
- Pulsando de nuevo (BATCH) podrá cambiar entre los números de lote predefinidos: 100 ▶ 50 ▶ 20 ▶ 10 ▶ 0. Cuando la configuración de lotes está apagada, en la pantalla aparece '---'.
- Para establecer cualquier otro número de lote, pulse (+1/+10) para aumentar el número de lote en 1 (pulsación corta) o en 10 (pulsación larga). Continúe hasta que haya alcanzado número de lote deseado.

Si se ha establecido un número de lote, la contadora de billetes dejará de contar cuando se haya alcanzado el número predefinido de billetes. Retire los billetes de la apiladora; la contadora de billetes continuará automáticamente contando hasta que de nuevo se haya alcanzado el número de lote predefinido.

### 2. AÑADIR FUNCIÓN

Si la función ADD está activada, la contadora de billetes sumará el resultado del conteo actual al resultado del conteo anterior.

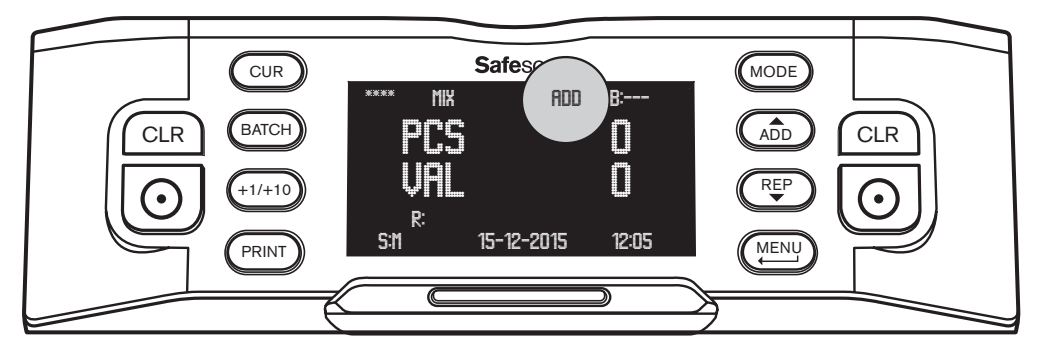

Pulse (ADD) para activar la función Añadir. En el centro de la parte superior de la pantalla aparecerá **«ADD»**. Ahora la contadora de billetes añadiré el resultado de cada conteo al resultado del conteo precedente.

Pulse el botón CLR para establecer el conteo en 0. Pulse de nuevo (ADD) para desactivar la función ADD.

#### 3. ESCANEO DEL NÚMERO DE SERIE

En algunas divisas es posible escanear los números de serie de los billetes contados e imprimir un informe de números de serie después del conteo. Esto puede ser útil a efectos de localización o de responsabilidades.

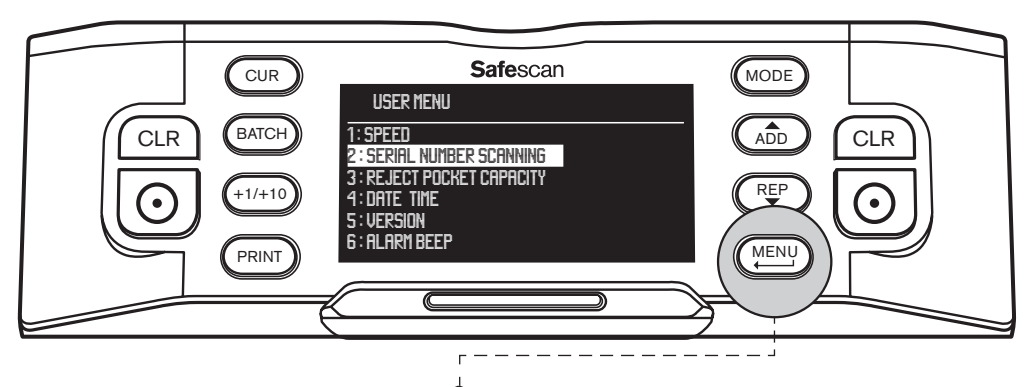

Para activar el escaneo del número de serie: Pulse [MENU] para acceder al menú de usuario.

- Navegue con las teclas (ADD) y (REP) hasta [2: SERIAL NUMBER SCANNING] y pulse ) para acceder al menú.
- Seleccione el SERIAL NUMBER SCANNING [ON] utilizando las teclas de dirección.
- Pulse 🕥 para confirmar la selección. Aparece un mensaje de confirmación.
- Pulse (MENU) para volver a la página principal del menú de usuario. Pulse de nuevo (MENU) para salir del menú de usuario.

Ahora, cuando cuente un fajo de billetes, verá que los números de serie aparecen brevemente a medida que se cuentan los billetes. Una vez terminado el conteo pulse (PRINT) para imprimir los resultados del conteo, incluido un informe completo de números de serie.

Puede encontrar más información sobre la función de impresión en el Apéndice A.

# BILLETES DESCARTADOS Y/O SOSPECHOSOS

Gracias a su avanzada detección de 8 puntos, la Safescan 2985 puede filtrar las presuntas falsificaciones. Todos los billetes sospechosos se separan automáticamente de los billetes auténticos () y son transportados a la bandeja de descartes. Los billetes colocados en la bandeja de descartes no se incluyen en los resultados del conteo.

El número de billetes rechazados aparece en la pantalla:

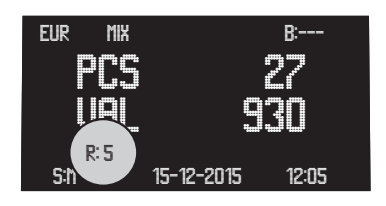

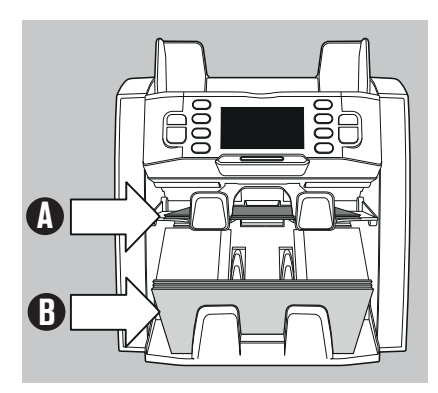

#### **INFORME DE BILLETES RECHAZADOS**

Una vez terminado el conteo, la Safescan 2985 proporciona un informe sobre todos los billetes rechazados y/o sospechosos. El informe le muestra la razón por la cual se han descartado los billetes.

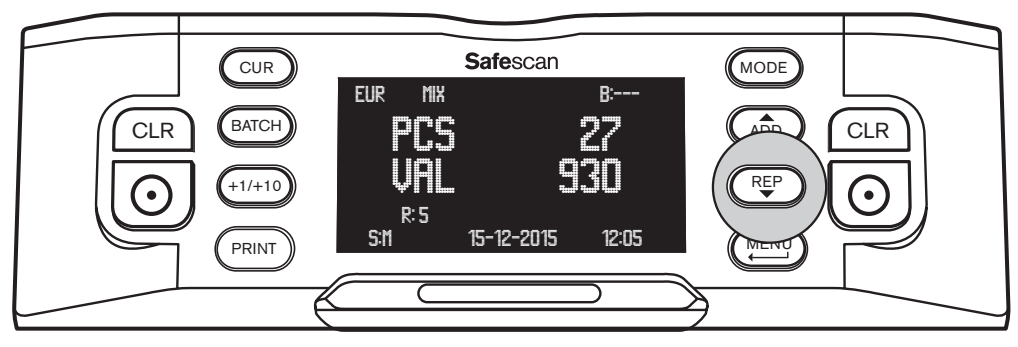

- Una vez terminado el conteo, si se han descartado algunos billetes pulse (REP) para ir al menú **REPORT** (Informe).
- Ahora verá el resultado del conteo, en el que aparecerá el desglose por denominación de la cantidad y el valor de los billetes contados. Pulse de nuevo (REP) hasta que aparezca en la pantalla REJECTION LIST (Lista de descartes). Por cada billete verá la razón por la que ha sido rechazado, o por qué característica de seguridad se ha producido el rechazo.

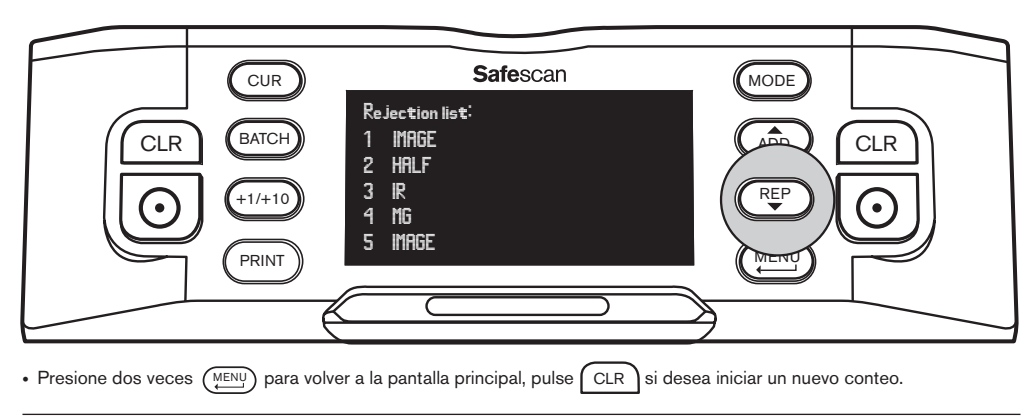

#### **MENSAJES DE RECHAZO**

La máquina emitirá un claro aviso acústico y visual cuando se detecte un billete sospechoso. Pueden aparecer los siguientes mensajes:

| Problema                                       | Causa                                                                                                    | Solución(es)                                                                                                    |  |
|------------------------------------------------|----------------------------------------------------------------------------------------------------|----------------------------------------------------------------------------------------------------|--|
| UV, MG, IR,<br>IMAGE                           | <ul> <li>El billete es sospechoso de ser una<br/>falsificación.</li> </ul>                                                                                | • Cuente el billete de nuevo para comprobar si el problema persiste.                                                                                                    |  |
| mensaje de error                               | <ul> <li>Las características de UV integradas en los<br/>billetes pueden debilitarse si un billete es<br/>visio / muy usado o si se ha metido.</li> </ul> | Limpie los sensores y elimine el polvo que pueda haber<br>bloqueado accidentalmente los sensores.                                                                                                    |  |
|                                                | <ul> <li>Se sabe que algunas divisas tienen</li> </ul>                                                                                                    | <ul> <li>Limpie los sensores magnéticos con una<br/>tarjeta limpiadora de billetes.</li> </ul>                                                                                                    |  |
|                                                | características MG muy débiles en ciertas<br>denominaciones, que son casi imposibles<br>de detectar.                                                      | <ul> <li>Asegúrese de que el dispositivo no esté bajo una fuente de<br/>luz intensa, ya que esto puede afectar a los sensores UV.</li> </ul>                                                                                                    |  |
|                                                | <ul> <li>Algunas divisas pueden carecer en<br/>absoluto de características MG o IR<br/>integradas.</li> </ul>                                             | <ul> <li>Asegúrese de que el dispositivo no esté cerca de campos<br/>magnéticos o dispositivos que transmitan señales, ya que<br/>esto puede alterar los sensores integrados.</li> </ul>                                                                                                    |  |
|                                                |                                                                                                    | <ul> <li>Si de hecho el billete es auténtico, reduzca el<br/>nivel de senbilidad MG y vuelva a contar el billete.</li> </ul>                                                                                                    |  |
| <b>SLANT</b><br>mensaje de error               | <ul> <li>Los billetes no pasan con fluidez por la<br/>máquina.</li> </ul>                                                                                 | <ul> <li>Asegúrese de que los billetes estén bien colocados y<br/>que estén insertados centrados en la tolva. Utilice las<br/>guías de la tolva para centrar los billetes, y al contar<br/>un fajo grande de billetes guíe también los billetes<br/>con las manos durante el conteo.</li> </ul> |  |
|                                                |                                                                                                    | <ul> <li>La tolva puede estar demasiado floja. Ajuste la rueda<br/>de la apiladora en el sentido de las agujas del reloj</li> </ul>                                                                                                    |  |
| CHAINED,<br>DOUBLE<br>mensaje de error         | <ul> <li>Se introduce más de un billete en la<br/>máquina al mismo tiempo.</li> </ul>                                                                     | Cuente de nuevo los billetes para comprobar si el<br>problema persiste.                                                                                                    |  |
|                                                | <ul> <li>Los billetes pueden estar pegados o<br/>doblados.</li> </ul>                                                                                     | <ul> <li>Asegúrese de que no haya billetes pegados, doblados<br/>o adheridos unos a otros.</li> </ul>                                                                                                    |  |
|                                                |                                                                                                    | <ul> <li>La tolva puede estar demasiado ajustada. Ajuste la<br/>rueda de la apiladora en el sentido contrario al de las<br/>agujas del reloj.</li> </ul>                                                                                                    |  |
| <b>HALF</b><br>mensaje de error                | <ul> <li>Se ha detectado un billete incompleto, roto<br/>o de tamaño pequeño.</li> </ul>                                                                  | Retire el billete y pulse [RESET] para continuar el<br>conteo.                                                                                                    |  |
| WIDTH, TIME<br>mensaje de error                | Se ha detectado un billete de un tamaño<br>incorrecto.                                                                                                    | Retire el billete y pulse [RESET] para continuar el<br>conteo                                                                                                    |  |
| DENO DF<br>mensaje de error                    | <ul> <li>Se ha detectado un billete con una<br/>denominación distinta de la esperada.</li> </ul>                                                          | Cuente de nuevo el billete para comprobar si el<br>problema persiste.                                                                                                    |  |
| JUDGE<br>mensaje de error                      | No es posible determinar la denominación<br>del billete.                                                                                                  | Cuente de nuevo el billete para comprobar si el<br>problema persiste.                                                                                                    |  |
|                                                | • Se sospecha que el billete es falso.                                                                                                    |                                                                                                    |  |
| Stacking<br>Pocket Full<br>mensaje             | • Hay aprox. 200 billetes en la apiladora.                                                                                                    | Retire los billetes de la apiladora, la contadora de<br>billetes continuará el conteo.                                                                                                    |  |
| <b>Reject Pocket</b><br><b>Full</b><br>mensaje | <ul> <li>El número de billetes de la bandeja de<br/>descartes ha alcanzado su capacidad<br/>predefinida.</li> </ul>                                       | <ul> <li>Retire los billetes de la bandeja de descartes, la<br/>contadora de billetes continuará el conteo.</li> </ul>                                                                                                    |  |

# LIMPIEZA DE SU CONTADORA DE BILLETES

Para garantizar un funcionamiento continuo fiable es necesario limpiar con regularidad las partes internas y los sensores del dispositivo. El polvo o la suciedad pueden haber rozado los billetes y podrían perturbar el correcto funcionamiento de los sensores.

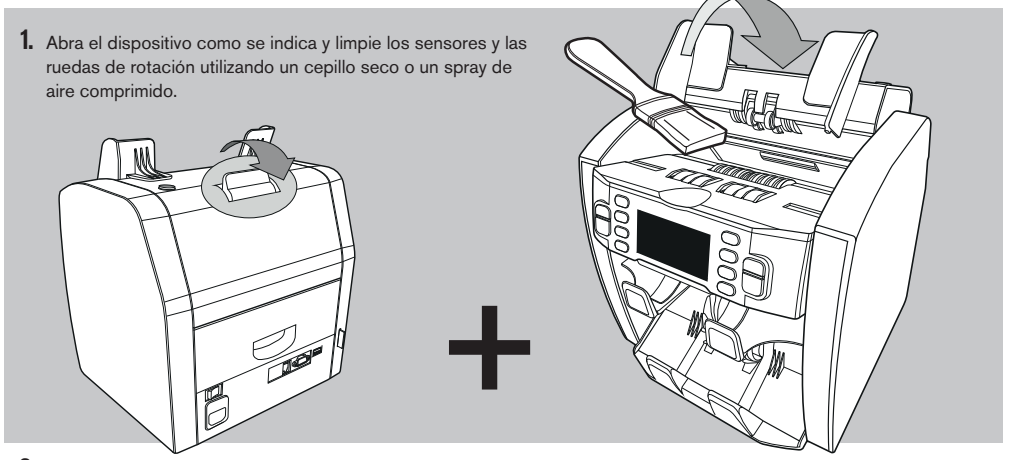

2. Extraiga el cajón de la parte posterior y limpie los sensores del interior de la máquina, que se encuentran en la parte superior.

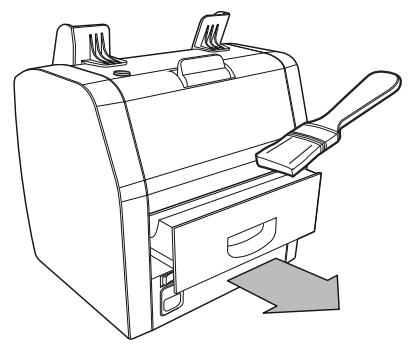

#### UTILIZACIÓN DE LAS TARJETAS LIMPIADORAS DE LA CONTADORA DE BILLETES (OPCIONAL)

También puede utilizar las tarjetas limpiadoras para contadora de billetes Safescan (n.º art. 136-0546) para limpiar los rodillos y los sensores MG.

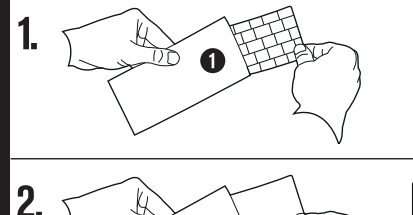

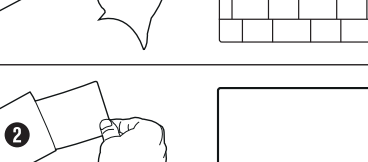

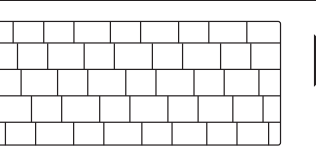

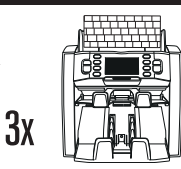

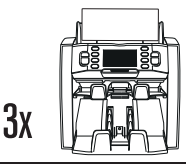

# APÉNDICE A: USO EN COMBINACIÓN CON UNA IMPRESORA TP-230

La Safescan 2985-SX se puede utilizar en combinación con una impresora térmica Safescan TP-230. Esto le permite obtener una impresión instantánea de los resultados del conteo.

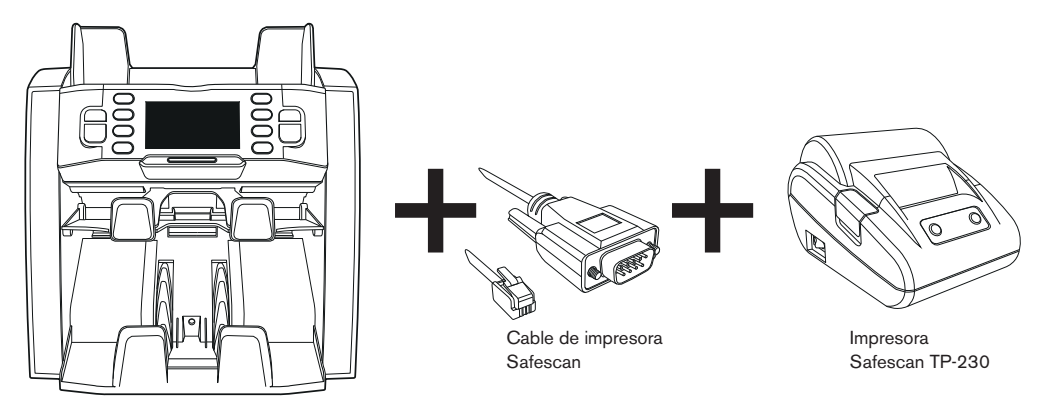

#### **CONEXIÓN DE LA IMPRESORA**

- Apague la Safescan 2985.
- Conecte la impresora TP-230 a la Safescan 2985 usando el cable de impresora Safescan como se muestra.

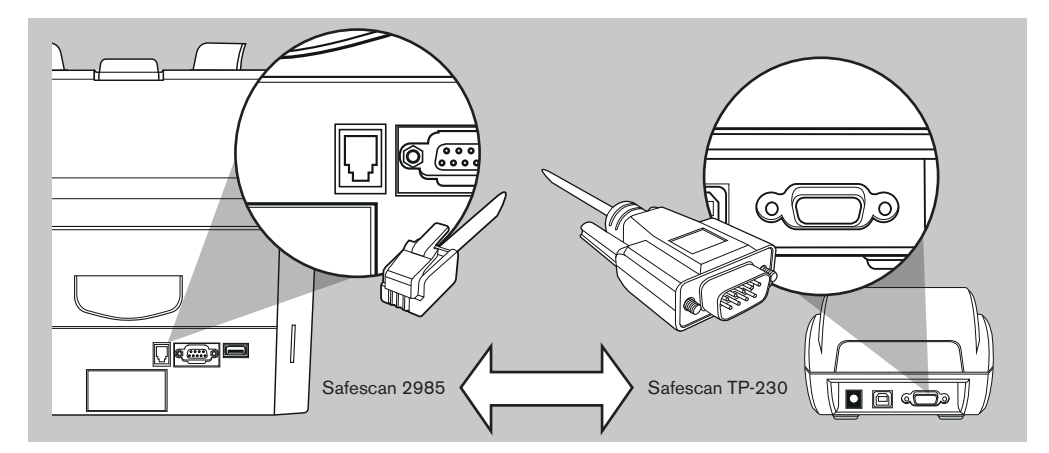

- · Conecte la impresora Safescan TP-230 a la toma de corriente
- Encienda la impresora Safescan TP-230
- Encienda la Safescan 2985

Ahora podrá imprimir los resultados del conteo pulsando (PRINT) una vez terminado el conteo. La impresión mostrará la cantidad y el valor total por denominación, y el total general del conteo. Si tiene activado el escaneo de números de serie, en la impresión también aparecerá la lista de número de serie por billete.

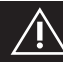

### ENCIENDA SIEMPRE LA IMPRESORA ANTES DE ENCENDER LA SAFESCAN 2985

# APÉNDICE B: USO EN COMBINACIÓN CON EL SOFTWARE MCS

La Safescan 2985-SX se puede utilizar en combinación con el software de la contadora de dinero Safescan. Esto le permite exportar los resultados del conteo al PC para su posterior procesamiento.

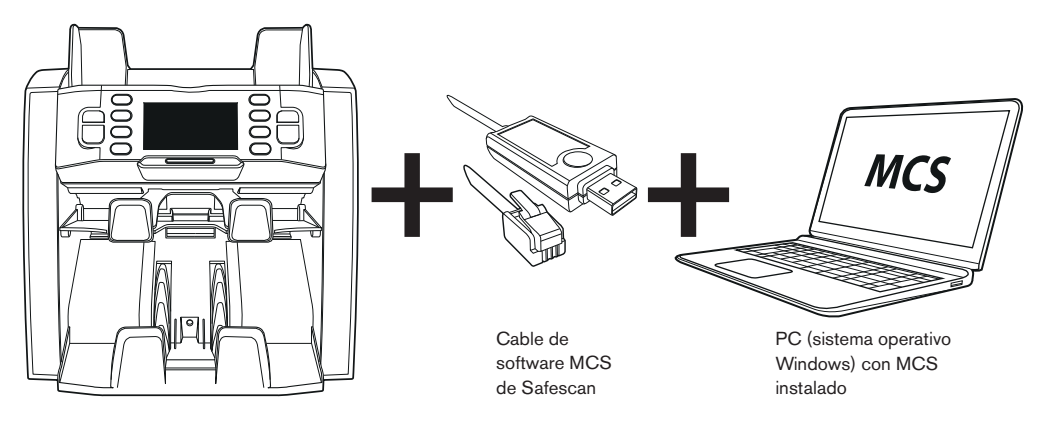

#### INSTALACIÓN

- Instale MCS de Safescan en su PC (para la compra y la instalación, consulte www.safescan.com).
- · Conecte la Safescan 2985 a su PC mediante el cable de software, como se muestra.

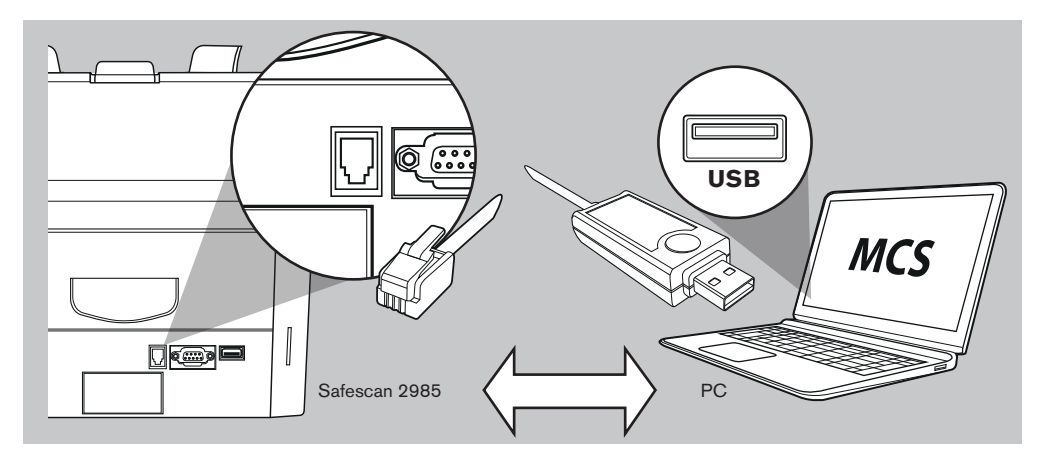

Ahora podrá exportar los resultados del conteo pulsando (PRINT) una vez terminado el conteo. En el software verá la cantidad por denominación, así como el valor total por denominación y el total general del conteo.

### español ACTUALIZACIONES DE DIVISAS

Los bancos centrales actualizan constantemente sus billetes para incorporar los elementos de seguridad más recientes y hacer que a los falsificadores les resulte aún más difícil tener éxito. El equipo de gestión de divisas específico de Safescan garantiza que su contadora de billetes serie 2900 siga el ritmo de esos cambios. Siempre que hay una actualización le avisamos; lo único que tiene usted que hacer es instalarla utilizando el puerto USB o la ranura SD en la parte posterior del dispositivo.

Para obtener más información acerca de las actualizaciones de software e instrucciones de actualización, visite www.safescan.com.

# ESPECIFICACIONES TÉCNICAS

| Divisas compatibles:           | EUR, GBP, USD, CHF + todas las divisas en el modo de «FREE COUNT»                     |
|--------------------------------|---------------------------------------------------------------------------------------|
| Modos de conteo:               | Modo Mezcla, modo Único, Cara, Orientación                                            |
| Velocidad de conteo:           | 800 / 1000 / 1200 billetes por minuto                                                 |
| Detección de falsificaciones:  | Detección de falsificaciones de hasta 8 puntos: UV, MG, MT, IR, imagen, color, tamaño |
|                                | y grosor. Las características detectables pueden variar según la divisa.              |
| Rango de tamaño de billetes:   | 50 x 100 mm ~ 85 x 182 mm                                                             |
| Rango de grosor de billetes:   | 0,075 - 0,15 mm                                                                       |
| Capacidad de la tolva:         | 500 billetes                                                                          |
| Capacidad de la apiladora:     | 200 billetes                                                                          |
| Alimentación:                  | CA 100-240 V / 50-60 Hz                                                               |
| Consumo de energía:            | < 50 W                                                                                |
| Dimensiones:                   | 21,5 x 27,1 x 26,4 cm / 8,5 x 10,7 x 10,8 pulgadas                                    |
| Peso:                          | 8,5 kg / 18,7 libras                                                                  |
| Temperatura de funcionamiento: | 0 - 40 °C                                                                             |
| Accesorios disponibles:        | impresora térmica Safescan TP-230, software MCS de Safescan                           |
|                                |                                                                                       |

# GARANTÍA

Vea los procedimientos de garantía en www.safescan.com.

CE Este producto cumple los requisitos básicos y otras disposiciones de las directivas europeas aplicables. Puede acceder a la Declaración de Conformidad (DdC) en www.safescan.com.

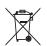

Si desea eliminar el dispositivo, llévelo a un centro de reciclaje. Nunca tire productos eléctricos con la basura doméstica.

### ¿TIENE USTED ALGUNA DUDA O NECESITA ASISTENCIA TÉCNICA?

Nuestro equipo de soporte está disponible por teléfono en horario de oficina (zona horaria GMT +1) o por correo electrónico para responder a cualquier pregunta que usted pueda tener acerca del uso de su dispositivo Safescan. En www. safescan.com encontrará los detalles.

Al llamar o enviar un correo electrónico a nuestro centro de soporte, asegúrese siempre de tener a mano la información siguiente: modelo, n.º pieza, número de serie (vea la etiqueta en la parte inferior del dispositivo), el número de versión del software (aparece al arrancar el dispositivo) y la fecha de compra.

Version 16-001

#### $\mathsf{SAFESCAN}^{*} \text{ is a registered trademark of Solid Control Holding B.V.}$

No part of this manual may be reproduced in any form, by print, copy or in any other way without prior written permission of Solid Control Holding B.V. Solid Control Holding B.V. reserves all intellectual and industrial property rights such as any and all of their patent, trademark, design, manufacturing, reproduction, use and sales rights. All information in this manual is subject to change without prior notice. Solid Control Holding B.V. is not liable and/or responsible in any way for the information provided in this manual.